# Einrichtung des NVS Calender-Google-Sync-Servers

Folgende Aktionen werden in dieser Dokumentation beschrieben und sind zur Installation und Konfiguration des NVS Calender-Google-Sync-Servers notwendig.

- Installation des NVS Calender-Google-Sync Servers
- Erstellen eines Google Calender Accounts (Bei Neuinstallation)
- Erstellen einer Google Client ID
- Konfiguration des Calender-Google-Sync Servers

Am Ende finden Sie noch eine kurze Anleitung zum Einrichten Ihres IPhones bzw. IPads zur Synchronisation mit dem Google Kalender.

### 1. Installation des NVS Calender-Google-Sync Servers

Gehen Sie an den Rechner auf dem der Calender-Google-Sync-Server installiert werden soll. Dies muss nicht unbedingt der Rechner sein, auf dem der Calender Application Server läuft, sondern dieser muss nur über TCP/IP Zugriff auf den Calender Application Server und auf das Internet haben. Der Calender-Google-Sync-Server kommuniziert nur mit dem Internet nach außen, eine Öffnung dieses Rechners aus dem Internet ist nicht notwendig.

Starten Sie das calender4setup Programm. Dieses finden Sie unter folgendem Link:

http://dertermin.de/download/Calender4Setup.exe

Im Bildschirm "Komponenten auswählen", wählen Sie zusätzlich den Punkt

"Calender Google Synchronisation aus"

| 📆 Installation von NVS Calende                                       | er 4                                                                                                    | ↔                     | _                                                                          |                                            | $\times$ |
|----------------------------------------------------------------------|----------------------------------------------------------------------------------------------------|-----------------------|----------------------------------------------------------------------------|--------------------------------------------|----------|
| Komponenten auswählen<br>Wählen Sie die Komponenten au               | ıs, die Sie installieren möchte                                                                                                | en.                   |                                                                            |                                            | s.)2     |
| Wählen Sie die Komponenten au<br>die nicht installiert werden soller | ıs, die Sie installieren möchte<br>n. Klicken Sie auf Weiter, um                                                               | en und w<br>fortzufa  | ählen Sie die<br>hren.                                                     | ejenigen                                   | ab,      |
| Wählen Sie die Komponenten<br>aus, die Sie installieren<br>möchten:  | <ul> <li>Client Installation</li> <li>Server Installation</li> <li>Server als Dienst</li> <li>Calender Google Synch</li> </ul> | ror<br>E<br>Pror<br>E | Beschreibung<br>Bewegen Sie<br>Mauszeiger ü<br>Componente,<br>Beschreibung | den<br>iber eine<br>, um ihre<br>; zu sehe | e<br>en, |
| Benötigter Speicher: 206. 1MB                                        | <                                                                                                    | >                     |                                                                            |                                            |          |
| Nullsoft Installationssystem v3,0 —                                  | < Zurück                                                                                                    | : W                   | eiter >                                                                    | Abbre                                      | echen    |

Bestätigen Sie dann alle Bildschirme.

# 2. Erstellen eines Google Calender Accounts (Bei Neuinstallation)

Zum Erstellen eines neuen Google Accounts folgen Sie bitte den Anweisungen unter folgendem Link:

https://accounts.google.com/SignUp?continue=https%3A%2F%2Faccounts.google.com%2FManag eAccount&hl=DE

Nach Erstellen Ihres Accounts klicken Sie im oberen Bereich auf Kalender. Dort müssen Sie nun Ihren Standort und die Zeitzone angeben.

### 3. Erstellen einer Google Client ID

Melden Sie sich auf Ihrem Google Kalender mit Ihren Google Zugangsdaten(E-Mailadresse / Passwort) an.

Rufen Sie dann die Seite https://console.developers.google.com auf.

| G Google-Konto erstellen X G       | Dashboard - My Project × +                                                                         |                                                        |                                            |                                    |                                        | *                                                                       | -           | ٥     | ×    |
|------------------------------------|----------------------------------------------------------------------------------------------------|--------------------------------------------------------|--------------------------------------------|------------------------------------|----------------------------------------|-------------------------------------------------------------------------|-------------|-------|------|
| ( ) I https://console.developers.g | cogle.com/apis/dashboard?project=triple-team-768&duration=PT1H                                     |                                                        | ∀ C Q Suc                                  | then                               | ☆自♣                                    | <b>î ♡</b>                                                              | 9           | # -   | ≡    |
| Google APIs My Project             | •                                                                                                  | Q,                                                     |                                            |                                    |                                        | Ø 0                                                                     |             | :     |      |
| RPI API Manager                    | Dashboard API AKTIVIEREN                                                                           |                                                        |                                            |                                    |                                        |                                                                         |             |       |      |
| Dashboard                          | Einige APIs werden automatisch aktiviert. Wenn Sie die entsprechenden Dienste r                    | nicht nutzen, können Sie diese APIs deaktivieren.      |                                            | 1 Stunde 6 h                       | 12 h 1 Tag 2 d                         | 4 d 7                                                                   | d 1.        | 4 d 3 | 10 d |
| iii Behlothek<br>⊙⊷ Zugangsdaten   | Traffic<br>Antragenvs<br>Für diesen Zeitraum ist kein Traffic vorhanden.                           | Fehler<br>Prozentualer Anteil der Anhage<br>Für dieser | n<br>Zeitraum sind keine Fehler vorhanden. | Medianlatenz<br>Milliskunden<br>Es | sind keine Latenzdaten w               | orhanden.                                                               |             |       |      |
|                                    | API<br>BigDowy API<br>Coogle Calendar API<br>Coogle Claud Storage<br>Coogle Claud Storage JSON API | - Adrogen Peter<br><br><br>                            | Felterverhältes<br>-<br>-<br>-<br>-        | Latenz, Medan<br>-<br>-<br>-       | Lateniz, 98 %<br>-<br>-<br>-<br>-<br>- | Deaktiviere<br>Deaktiviere<br>Deaktiviere<br>Deaktiviere<br>Deaktiviere | 1<br>1<br>1 |       |      |

#### Klicken Sie oben auf API aktivieren

<1

| G G      | ogle-Konto erstellen 🛛 🗙 G   | ashboard - My Project                                                                                       | × +                                             |                     |                                         |                     |                            |           |                          |                    |           | **      |         | -    | ۵     | × |
|----------|------------------------------|----------------------------------------------------------------------------------------------------|-------------------------------------------------|---------------------|-----------------------------------------|---------------------|----------------------------|-----------|--------------------------|--------------------|-----------|---------|---------|------|-------|---|
| <b>(</b> | https://console.developers.g | oogle.com/apis/dashbo                                                                                       | pard?project=triple-team-768&duration=PT1H      |                     |                                         |                     | C                          | 9, Suchen |                          | 合                  | ₫ ₩       | ŵ       | ◙       | э.   | e   + | ≡ |
| =        | Google APIs My Project       |                                                                                                    |                                                 | Q                   |                                         |                     |                            |           |                          |                    | *         | 0       | 0       | ۰    | : (   |   |
| API      | API Manager                  | Dashboard                                                                                                   |                                                 |                     |                                         |                     |                            |           |                          |                    |           |         |         |      |       |   |
| ⊕<br>Ⅲ   | Dashboard<br>Bibliothek      | Einige APIs werden automatisch aktiviert. Wenn Sie die entsprechenden Dienste nicht nutzen, kön<br>Traffric |                                                 | nicht nutzen, könne | en Sie diese APIs dea<br><b>Fehle</b> r | ktivieren.          |                            |           | 1 Stunde<br>Medianlatenz | 6 h 12 h 1 Tag     | 2 d       | 4 d     | 7 d     | 14 d | 30    | d |
| 0*       | Zugangsdaten                 | Anfragen/s                                                                                                  | /                                               |                     | Prozentualer Ante                       | il der Anfragen     |                            |           | Millisekunden            |                    |           |         |         |      |       |   |
|          |                              |                                                                                                    | Für diesen Zeitraum ist kein Traffio vorhanden. |                     |                                         | Für diesen Zeitraun | i sind keine Fehler vorhan | nden.     |                          | Es sind keine Late | nzdaten v | vorhand | len.    |      |       |   |
|          |                              | API                                                                                                    |                                                 | ~ Ar                | nfrogen                                 | Fehler              | Fehlerverhöf               | tnis      | Latenz, Median           | Lat                | mz, 98 %  |         |         |      |       |   |
|          |                              | BigQuery API                                                                                                |                                                 |                     | -                                       | -                   |                            | -         | -                        |                    | -         | Deakt   | ivieren |      |       |   |
|          |                              | Coog le Calen dar                                                                                           | API                                             |                     | -                                       | -                   |                            | -         | -                        |                    | -         | Deakt   | ivieren |      |       |   |
|          |                              | Coogle Cloud SQ                                                                                             | L                                               |                     | -                                       | -                   |                            | -         | -                        |                    | -         | Deakt   | ivieren |      |       |   |
|          |                              | Coogle Cloud Sto                                                                                            | srage                                           |                     | -                                       | -                   |                            | -         | -                        |                    | -         | Deakt   | ivieren |      |       |   |
|          |                              | Coogle Cloud Sto                                                                                            | rage JSON API                                   |                     | -                                       | -                   |                            | -         | -                        |                    | -         | Deakt   | ivieren |      |       |   |
|          |                              |                                                                                                    |                                                 |                     |                                         |                     |                            |           |                          |                    |           |         |         |      |       |   |

Im nächsten Bildschirm wählen Sie dann die Calender API aus.

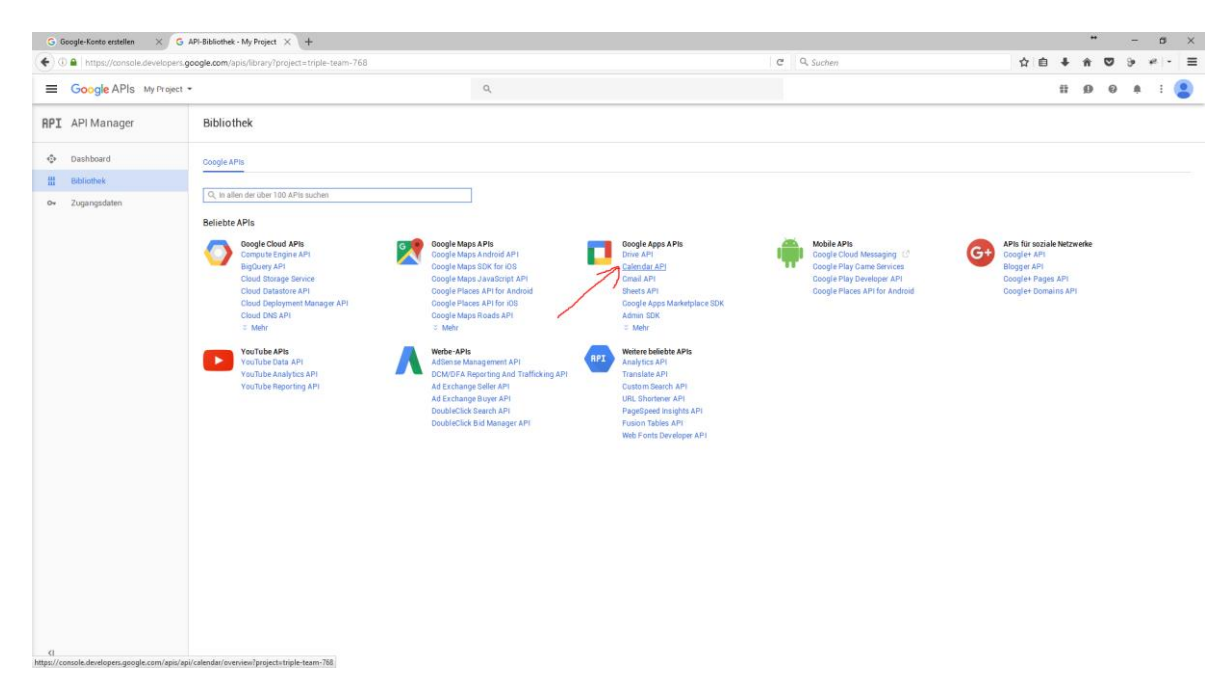

#### Dann auf "zu den Anmeldedaten" klicken

| G Google-Konto erstellen 🛛 🗙 G 🗸             | API Manager - My Project × +                                                                                                    |                                                                       |                              | ** – ø ×                                                                                                    |
|----------------------------------------------|----------------------------------------------------------------------------------------------------|-----------------------------------------------------------------------|------------------------------|----------------------------------------------------------------------------------------------------|
| ( Intps://console.developers.g               | oogle.com/apis/api/calendar/overview?project=triple-team-768&duration                                                                                                    | =PT1H                                                                 | C Q. Suchen                  | ☆自∔★♡≫≁-=                                                                                                    |
| Google APIs My Project                       |                                                                                                    | Q,                                                                    |                              | # Ø Ø A I 😫 Î                                                                                                 |
| RPI API Manager                              | Coogle Calendar API                                                                                                    |                                                                       |                              |                                                                                                    |
| Dashboard     Bibliothek     Ov Zugangsdaten | Diese API int ablivert Biekans abor ent nach der Erstellung von Anmel<br>Kinken Bie auf "Zu den Anmeldealten", um jetzt Anmeldealten zu entet<br>Oberscht Kontingente<br>Über diese API | scätan in firem Projekt verwendet werden.<br>en (dringend empfohlen). |                              | Zu den Annebledeten<br>Dekumenfanton Diese APin APis Explorer ausproblem                                      |
|                                              | Alle API-Versionen * Alle API-Anmeldedaten * 30 Methoden aus<br>Traffic Nach Antworkcole *                                                                                              | ewählt +                                                              |                              | 1 Stunde         6 h         12 h         1 Tag         2 d         4 d         7 d         14 d         30 d |
|                                              | Anhugen/Sekunde (Surchschnitt 5 min)                                                                                                    | Für diese API sind keine Dater                                        | in diesem Zeitraum vorhanden |                                                                                                    |
|                                              | Fehler Nach AP Harthode v                                                                                                    | Für diese API sind keine Dater                                        | in diesem Zeitraum vorhanden |                                                                                                    |

Im folgenden Bildschirm wählen Sie bitte unter "über welche Plattform wird die API abgerufen" den Eintrag "andere Benutzeroberfläche (z.B. Windows, CLI-Tool)" aus.

Jetzt den Eintrag "Nutzerdaten" auswählen

Dann auf "Welche Anmeldedaten brauche ich" klicken.

| G Google-Konto erstellen                                                                                                    | G Assistent für Anmeldedate × +                                                                                                    | leapis.com@project=triple-team-768                                                                                                 | C Suchen | ** - ♂ ×<br>☆ 自 ♣ 合 ♡ 9- #!+ 三 |
|----------------------------------------------------------------------------------------------------|----------------------------------------------------------------------------------------------------|----------------------------------------------------------------------------------------------------|----------|--------------------------------|
| ■ Google APIs My I                                                                                                    | Project -                                                                                                    | Q,                                                                                                    |          | II 9 9 4 I 2                   |
| RPI API Manager                                                                                                    | Zugangsdaten                                                                                                    |                                                                                                    |          |                                |
| <ul> <li>              Automatication          </li> <li>             Babhoard              Babhoard          </li> <li>             Babhoard         </li> <li>             Babhoard         </li> <li>             Babhoard         </li> <li>             Babhoard         </li> </ul> | Anneldedate a un Projekt hinzu<br>the fishe hore dati, die richtige is medidedaten for<br>is merchen, solwen deut deut en van Anneldedaten<br>fishe hore hore konnel deuten dati van Anneldedaten<br>fishe deuten deuten deuten dati van Anneldedaten<br>fishe deuten deuten deuten deuten dati van Anneldedaten<br>fishe deuten deuten deuten deuten deuten deuten<br>deuten deuten deuten deuten deuten deuten deuten<br>deuten deuten deuten deuten deuten deuten deuten<br>deuten deuten deuten deuten deuten deuten deuten<br>deuten deuten deuten deuten deuten deuten deuten deuten<br>deuten deuten deu | fügen<br>trigen<br>trigen<br>gen und eren APF-tochlossel, eine Client-Di oder ein<br>tilt berofogen.<br>↓<br>men müssen:<br>trigen |          |                                |

Auf dem neuen Bildschirm geben Sie unter Name z.B. "NVS Calender" ein. Dann auf "Client ID erstellen klicken".

| G Obogie-Konto erstellen ×                                             | G Assistent für Anmeldedate × +                                                                                                    |                                                              |             | - D            |
|------------------------------------------------------------------------|----------------------------------------------------------------------------------------------------|--------------------------------------------------------------|-------------|----------------|
| 🕘 🛈 🖴   https://console.develo                                         | opers.google.com/apis/credentials/wizard?api=calendar-jsor                                                                                                    | .googleapis.com8iproject=triple-team-768                     | C Q, Suchen | 合自 🖡 舍 💟 🦻 🛩 🖛 |
| ■ Google APIs My Pro                                                   | oject 👻                                                                                                    | ٩                                                            |             | ₩ Ø Ø A I      |
| PI API Manager                                                         | Zugangsdaten                                                                                                    |                                                              |             |                |
| <ul> <li>Dashboard</li> <li>Bablothek</li> <li>Zugangsdaten</li> </ul> | Anmeldedaten zu Projekt h<br>Cooje Caledar Afrikar son Platform ist<br>Cooje Caledar Afrikar son Platform ist<br>Odukt 20-Caletine<br>1 OAuth 20-Caletine<br>3 OAuth 20-Caletine<br>4 Anneldedaten heusteliaden<br>Mörchen | Inzufügen<br>Isterboligen<br>Instanderfläche abnden<br>Anten |             |                |

Unter E-Mail Adresse lasse Sie Ihre E-Mail Adresse stehen. Bei Produktname geben Sie wieder "NVS Calender" ein. Dann auf "weiter" klicken.

| G Google-Konto erstellen 🛛 🗙 G                                                | Assistent für Anmeldedate × +                                      |                          |            |     | + |   | -   | ۵     | × |
|-------------------------------------------------------------------------------|--------------------------------------------------------------------|--------------------------|------------|-----|---|---|-----|-------|---|
| 🗲 🖲 🖴   https://console.developers.g                                          | oogle.com/apis/credentials/wizard?api=calendar-json.googleapis.com | &project=triple-team-768 | C Q Suchen | ê ∔ | Â | ◙ | 9 ¥ | *   * | ≡ |
| Google APIs My Project                                                        | •                                                                  | Q,                       |            | 11  | ø | 0 |     | : (   |   |
| RPI API Manager                                                               | Zugangsdaten                                                       |                          |            |     |   |   |     |       |   |
| <ul> <li>➡ Dushboard</li> <li>■ Báliofhek</li> <li>■ 2uppenpidaten</li> </ul> | Anmeldedaten zu Projekt hinzufüger                                 | akufe                    |            |     |   |   |     |       |   |
| <1                                                                            |                                                                    |                          |            |     |   |   |     |       |   |

#### Nun auf "Fertig" klicken.

Sie bekommen jetzt einen Übersichtsbildschirm.

Auf diesem klicken Sie rechts auf den Stift.

| .com/apis/credentials?project=triple-team-768                                                         | ٩                                                                                                    |                                                                                                    |                                                                                                    | C Q. Suchen                                                                                                    | ☆自                                                              | ÷ 11                                   | 0                                                                                                    |                                                        | +2                                     | - =                                                                                                    |
|----------------------------------------------------------------------------------------------------|----------------------------------------------------------------------------------------------------|----------------------------------------------------------------------------------------------------|----------------------------------------------------------------------------------------------------|----------------------------------------------------------------------------------------------------|-----------------------------------------------------------------|----------------------------------------|----------------------------------------------------------------------------------------------------|--------------------------------------------------------|----------------------------------------|----------------------------------------------------------------------------------------------------|
|                                                                                                    | Q                                                                                                    |                                                                                                    |                                                                                                    |                                                                                                    |                                                                 |                                        |                                                                                                    |                                                        |                                        | _                                                                                                    |
|                                                                                                    |                                                                                                    |                                                                                                    |                                                                                                    |                                                                                                    |                                                                 | ii ¢                                   | •                                                                                                    | 9 1                                                    | 1                                      |                                                                                                    |
| ugangsdaten                                                                                           |                                                                                                    |                                                                                                    |                                                                                                    |                                                                                                    |                                                                 |                                        |                                                                                                    |                                                        |                                        |                                                                                                    |
| meldedaten OAuth-Zustimmungsbildschirm Domainbest                                                     | atigung                                                                                                    |                                                                                                    |                                                                                                    |                                                                                                    |                                                                 |                                        |                                                                                                    |                                                        |                                        |                                                                                                    |
| Anmeldedaten erstellen × Löschen<br>stellen Sie Anmeldedaten, um auf ihre aktivierten APIs zuzugreife | n. Weitere Informationen finde                                                                                                    | en Sie in der API-Dokumentati                                                                                                    | on.                                                                                                    |                                                                                                    |                                                                 |                                        |                                                                                                    |                                                        |                                        |                                                                                                    |
| Auth-2.0-Client-IDs                                                                                   |                                                                                                    |                                                                                                    |                                                                                                    |                                                                                                    |                                                                 |                                        |                                                                                                    |                                                        |                                        |                                                                                                    |
| Nome NVS Calender                                                                                     | 10.11.2016                                                                                                    | Sonstige                                                                                                    | 838124580368-39n019amvnvtih1moid7tcr                                                                                                    | n63a31f2a7.apps.googleusercontent.com                                                                                                    |                                                                 |                                        |                                                                                                    |                                                        | 2.                                     | •                                                                                                    |
|                                                                                                    |                                                                                                    |                                                                                                    |                                                                                                    |                                                                                                    |                                                                 | /                                      |                                                                                                    | Offe                                                   | 6. <u>F</u> irent i                    | earbeiten                                                                                                    |
|                                                                                                    | neldedani Okufti-bastimmurgabildadim Domainbest<br>senderdatim ensken i Gastani<br>telan Se Anmelded atea, um auf five aktivierten AFito zusurgerle<br>usth-2 0-Citent-IDS<br>i tem ti<br>2 MAG Galander | meldedam OAuth-Zustimmungeb bischim Demainbestätigung  meldedam exitation (Eustime)  telen See Anneldesten, um auf here ektiverten APts zuzugrefen. Weiter informationen find  uth-2.0-Citent-IDS  imme Estelmapsdam ~ 10.11.2016 | nededata counterparted balanta in investigang<br>representations i lacture<br>teles 64 Anneded Aten, un auf her aktiverten APIs zuzugerellen. Webtere telesentationen finden Sie in der API-Sobumentet<br>utb-20-Citeret-DS<br>i maria Estellungstehen ~ Tp<br>2002 Catender 1011 2016 Sonreige | Indexian         Oxanio-bastingung           Indexian         Indexian           Indexian         Indexian           Indexian         Indexin           Indexian         I | Indexist         Out-Data           Intercess         Intercess | endedia         Out-activity of Lender | medical output comparison         Development output comparison           medical comparison         Image: Comparison output comparison | endedia         Out-autimungability         Deviations | add add add add add add add add add ad | medical with a station up definition of the station of the statio |

Es erscheint nun der Bildschirm mit Ihren Anmeldedaten. Bitte kopieren Sie die Daten in einen Editor oder notieren Sie sich die beiden Daten Client ID und Clientschlüssel. Diese benötigen Sie einmalig bei der Konfiguration im NVS Calender.

Den Bildschirm können Sie mit "Abbrechen" verlassen.

#### Fertig.

| €)⊕<br> | https://console.developers.go | ogle.com/apis/credentials/oauthclient/838124580                                                                                                    | I368-39n019amvnvtjh1moid7tcn63a31f2g7.apps.googleusercontent.co          | om?project=triple-team-768 C & Suchen |               |
|---------|-------------------------------|----------------------------------------------------------------------------------------------------|--------------------------------------------------------------------------|---------------------------------------|---------------|
| -       | Google APIS My Project •      |                                                                                                    | ×.                                                                       |                                       | 11 99 G A : 🍟 |
| API     | API Manager                   | Zugangsdaten                                                                                                    |                                                                          |                                       |               |
| ¢       | Dashboard                     | + JSON herunterladen Schlüssel zurückset                                                                                                    | zen Löschen                                                              |                                       |               |
| #       | Bibliothek                    | Client-ID für Sonstige                                                                                                    |                                                                          |                                       |               |
| u l     |                               | Ciere-D Reitstein 2015/01/2017/01/2017/00/0000000000 | angh neu Muod 13 11 2 3 12 3 49 3 90 90 90 90 90 90 90 90 90 90 90 90 90 |                                       |               |
|         |                               |                                                                                                    |                                                                          |                                       |               |

### 4. Konfiguration des Calender-Google-Sync Servers

Rufen Sie nun am Rechner auf dem Sie den Calender-Google-Sync-Server installiert haben unter "Start => Programme => New-Vision-Soft Calender 4" das "Kontrollprogramm Calender-Google-Sync-Server" auf.

Starten Sie das Kontrollprogramm bitte über "als Administrator ausführen", da unter machen Betriebssystemen wie Windows 7, Windows Server 2003 und Windows Server 2008 leider das Programm nicht genügend Rechte hat den Google Sync Server Dienst abzufragen.

Alle Symbole sind beim ersten Start rot.

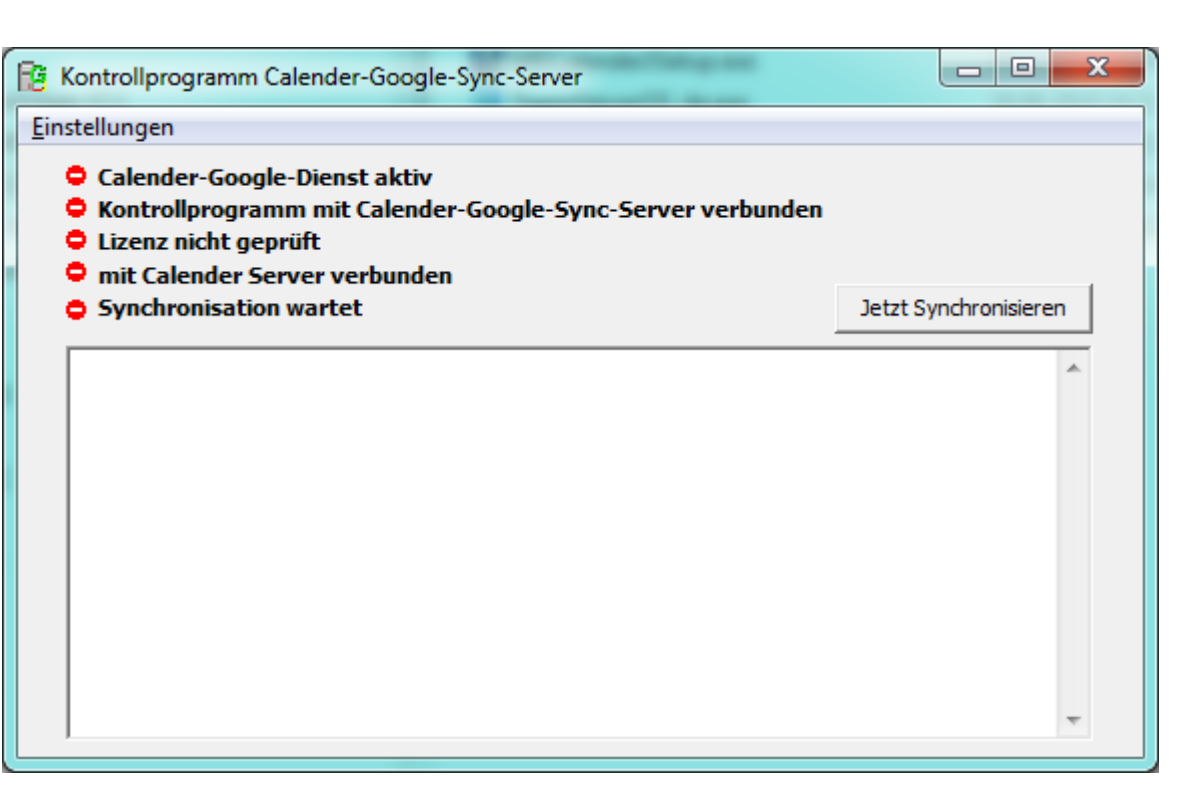

Der Calender-Google-Sync-Server installiert sich als Dienst, welcher sich automatisch im Hintergrund startet.

Bei der Erstkonfiguration müssen Sie den Dienst jedoch manuell starten.

Klicken Sie dazu im Kontrollprogramm auf "Einstellungen" und dann auf "Dienst starten".

Nach ca. 10 Sekunden sollte der Text "Calender-Google-Dienst aktiv" mit einem grünen Symbol markiert sein.

Jetzt können Sie Einstellungen vornehmen.

| 🔞 к  | ontrollprogramm Calende                  | r-Google-Sync-Server                                        |                       |
|------|------------------------------------------|-------------------------------------------------------------|-----------------------|
| Eins | tellungen                                | _                                                           |                       |
|      | Allgemein<br>Benutzer<br>Logfile ansehen | : aktiv<br>:alender-Google-Sync-Server verbunden<br>:bunden |                       |
|      | Dienst starten<br>Dienst beenden         |                                                             | Jetzt Synchronisieren |
|      | Beenden                                  | ]                                                           | *                     |

Rufen Sie als erstes "Einstelllungen =>Allgemein" auf.

In das erste Feld muss die IP-Adresse des Calender Application Servers eingetragen werden.

Ist dies der Rechner auf dem auch der Calender Application Server läuft so tragen Sie hier bitte die "127.0.0.1" ein, ansonsten die IP-Adresse die Ihnen der Calender Application Server auf dem Bildschirm anzeigt. Kopieren Sie die Daten Client ID und Client Schlüssel aus der Google Developers Console in die Felder Client ID und Client Secret.

Achten Sie darauf, daß "Testlauf…" angeklickt ist. Bei einem Testlauf gleicht der Sync Server noch keine Termine ab, gibt aber Informationen über die gewünschten Aktionen an.

| Server IP Adresse       127.0.0.1         Daten aus der Google Developers Console         Client ID       )78150381167-ohqvutluh26v543ton5sm3i0vb3ikc6p.apps.googleusercontent.com         Client Secret       jv-b50QSnV9Ic8VBfmXW9Apj         periodischer Abgleich alle       5         30       ✓         Minuten in der Zeit von       08:00         ansonsten alle       30         Ø       Minuten         V       Testlauf (kein Abgleich von Terminen)         Debuglevel       kein Debuginfos | Allgemeine Einstellung                                     | gen 🗖 🗖 💌 🗙                                                                                                    |  |  |  |
|----------------------------------------------------------------------------------------------------|------------------------------------------------------------|----------------------------------------------------------------------------------------------------|--|--|--|
| Daten aus der Google Developers Console         Client ID       )78150381167-ohqvutluh26v543ton5sm3i0vb3ikc6p.apps.googleusercontent.com         Client Secret       jv-b50QSnV9Ic8VBfmXW9Apj         periodischer Abgleich alle       5         30       ✓         Minuten in der Zeit von       08:00         bis       18:00         ansonsten alle       30         ✓       Testlauf (kein Abgleich von Terminen)         Debuglevel       kein Debuginfos                                           | Server IP Adresse                                          | 127.0.0.1                                                                                                    |  |  |  |
| Client ID )78150381167-ohqvutluh26v543ton5sm3i0vb3ikc6p.apps.googleusercontent.com<br>Client Secret jv-b50QSnV9Ic8VBfmXW9Apj<br>periodischer Abgleich alle 5 Minuten in der Zeit von 08:00 bis 18:00<br>ansonsten alle 30 Minuten<br>v Testlauf (kein Abgleich von Terminen)<br>Debuglevel kein Debuginfos v                                                                                                    | Daten aus der Google De                                    | evelopers Console                                                                                                    |  |  |  |
| Client Secret jv-b50QSnV9Ic8VBfmXW9Apj<br>periodischer Abgleich alle 5 Minuten in der Zeit von 08:00 bis 18:00<br>ansonsten alle 30 Minuten<br>v Testlauf (kein Abgleich von Terminen)<br>Debuglevel kein Debuginfos v                                                                                                    | Client ID )781503                                          | 31167-ohqvutluh26v543ton5sm3i0vb3ikc6p.apps.googleusercontent.com                                                                                                    |  |  |  |
| periodischer Abgleich alle 5 Minuten in der Zeit von 08:00 bis 18:00<br>ansonsten alle 30 Minuten<br>v Testlauf (kein Abgleich von Terminen)<br>Debuglevel kein Debuginfos v                                                                                                    | Client Secret jv-b50QSnV9Ic8VBfmXW9Apj                     |                                                                                                    |  |  |  |
|                                                                                                    | periodischer Abgleich alle<br>ansonsten alle<br>Debuglevel | 5       Minuten in der Zeit von       08:00       bis       18:00         30       Minuten         Image: Testlauf (kein Abgleich von Terminen)         kein Debuginfos       Image: Minuten |  |  |  |

Bestätigen Sie dann den Bildschirm mit "OK".

Nach ca. 10 Sekunden sollten nun die ersten 4 Symbole am Hauptbildschirm grün erscheinen.

| Einstellungen Calender-Google-Dienst aktiv Kontrollprogramm mit Calender-Google-Sync-Server verbunden                                         |                       |  |
|----------------------------------------------------------------------------------------------------|-----------------------|--|
| <ul> <li>Calender-Google-Dienst aktiv</li> <li>Kontrollprogramm mit Calender-Google-Sync-Server verbunden</li> </ul>                          |                       |  |
| <ul> <li>mit Calender Server verbunden</li> </ul>                                                                                             |                       |  |
| Synchronisation wartet                                                                                                    | letzt Synchronisieren |  |
| 17:09:29 Initialisierung 1<br>17:09:30 Initialisierung 2<br>17:09:30 Lizenzprüfung<br>17:09:30 Anmelden am CAS<br>17:09:30 Initialisierung ok | *                     |  |

Benutzerverwaltung Alle Gruppen Login MIK Voller Name Michael Wölfel Administrator 🖃 🙀 Geschäftsleitung Synchronisation aktiv Claudia Wölfel Claudia Schrödel RefreshToken Connect verfügbare Kalender ausgewählter Kalender Michael Wölfel Kalender ID michael.woelfel7@googlemail.com Zeitraum des Abgleichs (bezogen auf den aktuellen Tag) 60 Tage davor 400 Tage danach Richtung des Abgleichs bidirektional C Calender => Google ○ Google => Calender 🔽 bei leerem Betreff Termintext zusätzlich in Betreff eintragen

Rufen Sie im Menü "Einstellungen" den Eintrag "Benutzer" auf. Folgender Bildschirm erscheint.

Wählen Sie in diesem Bildschirm links den ersten Benutzer aus, der mit dem Google Kalender synchronisieren soll.

Klicken Sie rechts auf den Schalter "Synchronisation aktiv", damit dieser Benutzer mit dem Google Kalender synchronisiert wird.

Calenderdaten zurücksetzen

Probleme lösen

Googledaten zurücksetzen

OK

Abbrechen

Wichtig ist jetzt, das Sie von Ihrem standardisierten Google Account abgemeldet sind.

Wenn nicht, dann melden Sie sich von Ihrem Google Account ab.

Melden Sie sich jetzt mit dem Google Account des Benutzers an, den Sie aktuell links in der Liste ausgewählt haben, an.

Die können Sie tun, indem Sie z.B. den Google Kalender über den Link <u>https://www.google.com/calendar?hl=de</u> im Browser öffnen und sich anmelden.

|                                                                                                    | - C X  |
|----------------------------------------------------------------------------------------------------|--------|
| Anmelden – Google Konte ×                                                                                                   |        |
| C A A https://accounts.google.com/ServiceLogin?service=lso&continue=https://accounts.google.com/o/oauth2/auth?response_type | %3D☆ 〓 |
| Google<br>Geben Sie Ihr Passwort bitte erneut ein                                                                           |        |
| Michael Wölfel<br>michael.woelfel7@googlemail.com<br>Passwort<br>Anmelden<br>Brauchen Sie Hilfe?                            |        |
| Mit einem anderen Konto anmelden                                                                                            |        |
|                                                                                                    |        |
| Über Google Datenschutz & Nutzungsbedingungen Hilfe                                                                         |        |
|                                                                                                    |        |

Klicken Sie danach im Kontrollprogamm Calender-Google-Sync-Server NVS auf "Connect". Ihr Browserbildschirm müsste nun folgendes anzeigen.

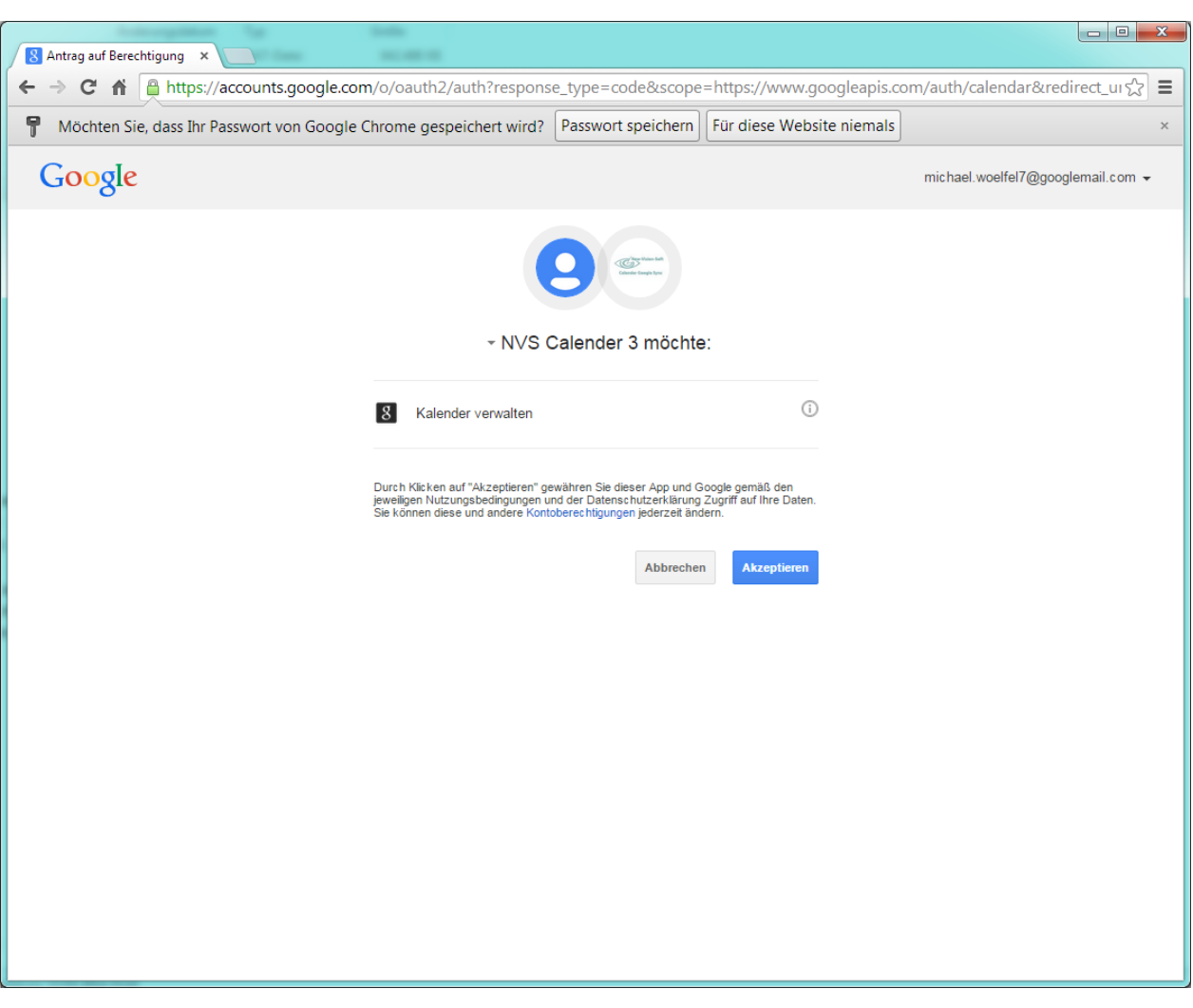

Klicken Sie hier auf "Akzeptieren".

Sie werden dann auf eine neue Seite weitergeleitet und erhalten einen Code.

Bitte kopieren Sie diesen Code ind die Zwischenablage über die rechte Maustaste "Kopieren" oder mit Hilfe der Tastatur über CTRL+C.

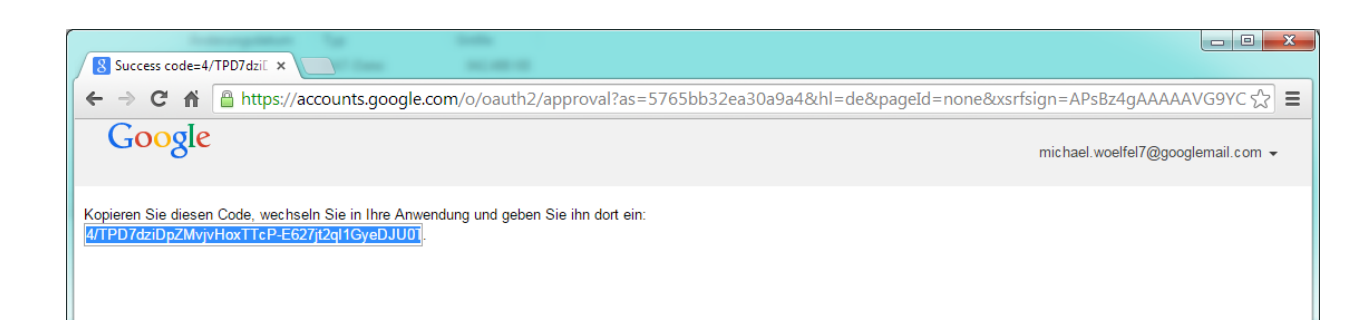

Wechseln Sie jetzt zum Kontrollprogramm zurück.

| <ul> <li>Alle Gruppen</li> <li>Administrator</li> <li>Administrator</li> <li>Geschäftsleitung</li> <li>Claudia Wölfel</li> <li>Claudia Schrödel</li> <li>Michael Wölfel</li> </ul> | E Login MIK Voller Name                                                                                                    |
|----------------------------------------------------------------------------------------------------|----------------------------------------------------------------------------------------------------|
|                                                                                                    | Calender Google Sync Server<br>Enter your code here:<br>IPQ.oigz9tvoO9wQYFZr95uygvVnP62lkwi<br>OK Abbrechen bezoge                    |
|                                                                                                    | Richtung des Al<br>© bidirektion<br>○ Calender<br>○ Google =:<br>✓ bei leerem Betreff Terminte<br>Calenderdaten zurücksetzen<br>Probl |
| Und kopieren den Code<br>die Tastatur)                                                                                                    | e in das Eingabebfeld. (Rechte Maustaste und                                                                                          |
| 🖃 Alle Gruppen                                                                                                    | Login MIK Voller Name                                                                                                    |
| Administrator<br>Geschäftsleitung<br>Claudia Wölfel<br>Claudia Schrödel                                                                                                    | E Synchronisation aktiv<br>RefreshToken 1/JVjwur6smFst<br>verfügbare Michael Wolfel<br>Kalender Kalender testcal 3<br>testcal 2       |

| le Gruppen<br>Administrator | Login MIK Vo                          | oller Name Michael Wölfel                                        |
|-----------------------------|---------------------------------------|------------------------------------------------------------------|
| 🙀 Geschäftsleitung          | Synchronisa                           | tion aktiv                                                       |
| Claudia Wölfel              |                                       |                                                                  |
| Claudia Schrödel            | E RefreshToken                        |                                                                  |
| Michael Wolfel              |                                       | Connect                                                          |
|                             | verfügbare<br>Kalender                |                                                                  |
|                             | Calender Google Sync Server           |                                                                  |
|                             | Enter your code here:                 | Michael Wölfel                                                   |
|                             | IPQ.oigz9tvoO9wQYFZr95uygvVnP62lkw1   | bezogen auf den aktuellen Tag)<br>☐ Tage davor 400 🖨 Tage danach |
|                             | Rich                                  | htung des Abgleichs                                              |
|                             |                                       | bidirektional                                                    |
|                             |                                       | Calender => Google                                               |
|                             |                                       | Google => Calender                                               |
|                             | 🔽 bei leerem Betro                    | eff Termintext zusätzlich in Betreff eintragen                   |
|                             |                                       |                                                                  |
|                             | Calenderdaten zur                     | Googledaten zurucksetzen                                         |
|                             |                                       | Probleme lösen                                                   |
|                             | · · · · · · · · · · · · · · · · · · · |                                                                  |
|                             |                                       | <u>Abbrechen</u> <u>QK</u>                                       |
|                             |                                       |                                                                  |
|                             |                                       |                                                                  |

| Alle Gruppen<br>Administrator | Login MIK Voller Name Michael Wölfel                                                                                                    |  |  |  |  |
|-------------------------------|----------------------------------------------------------------------------------------------------|--|--|--|--|
| Claudia Wölfel                | 🔽 Synchronisation aktiv                                                                                                    |  |  |  |  |
| Claudia Schrödel              | RefreshToken 1/JVjwur6smFsLyQT1YRR2vQqTCIZm55Mo6KT1mOsb7                                                                                          |  |  |  |  |
| Michael Wölfel                | Connect                                                                                                    |  |  |  |  |
|                               | verfügbare Michael Wölfel<br>Kalender testcal 3<br>testcal2                                                                                       |  |  |  |  |
|                               | ausgewählter Kalender Michael Wölfel                                                                                                    |  |  |  |  |
|                               | Kalender ID michael.woelfel7@googlemail.com                                                                                                    |  |  |  |  |
|                               | Zeitraum des Abgleichs (bezogen auf den aktuellen Tag)                                                                                            |  |  |  |  |
|                               | 60   ➡ Tage davor 400   ➡ Tage danach<br>Richtung des Abgleichs<br>() bidirektional<br>() Calender => Google                                      |  |  |  |  |
|                               | C Google => Calender<br>✓ bei leerem Betreff Termintext zusätzlich in Betreff eintragen<br>Calenderdaten zurücksetzen<br>Googledaten zurücksetzen |  |  |  |  |
|                               | Probleme lösen                                                                                                    |  |  |  |  |

Klicken Sie nun den Kalender an, der abgeglichen werden soll. Dieser sollte dann darunter unter "ausgewählter Kalender" erscheinen.

Nun wählen Sie noch den Zeitraum aus, welcher abgeglichen werden soll und bestätigen Sie den Bildschirm mit ok.

Klicken Sie nicht auf die Schalter "Calenderdaten zurücksetzen" bzw. "Googledaten zurücksetzen". Diese Funktionen sind nur für den Support mit New-Vision-Soft interessant.

Im Hauptbildschirm klicken Sie nun auf den Schalter "Jetzt Synchronisieren" um eine manuelle Synchronisation durchzuführen.

Nach ca. 1 Minute sollten Sie dann einen ähnlichen Bildschirm wie unten dargestellt erhalten.

| Calender<br>Kontroll                          | r-Google-Dienst aktiv<br>programm mit Calender-Google-Sync-Server verbunden<br>k |                       |   |
|-----------------------------------------------|----------------------------------------------------------------------------------|-----------------------|---|
| <ul> <li>mit Cale</li> <li>Synchro</li> </ul> | nder Server verbunden<br>nisation läuft                                          | Jetzt Synchronisierer | 1 |
| 17:09:30                                      | Anmelden am CAS                                                                  |                       | * |
| 17-09-46                                      | Starte Synchronisation                                                           |                       |   |
| 17:09:46                                      | Svarte Synchronisation<br>Svac Kalender MIK : Michael Wölfel                     |                       | _ |
| 17-10-08                                      | GOOGLEOBJECTS: 28 CAL OBJECTS: 28                                                |                       |   |
| 17:10:08                                      | GOOGLE ANLAGEN: 0 ÄNDERUNGEN: 0 LÖSCHUNGEN:                                      | 0                     |   |
| 17:10:08                                      | CALENDER ANLAGEN: 0 ÄNDERUNGEN: 0 LÖSCHUNGEN:                                    | 0                     |   |
| 17:10:08                                      | Sync Kalender DK : Dieter Krapp                                                  |                       | - |
| 17:10:10                                      | GOOGLEOBJECTS: 8 CAL OBJECTS: 8                                                  |                       | - |
| 17:10:10                                      | GOOGLE ANLAGEN: 0 ÄNDERUNGEN: 0 LÖSCHUNGEN:                                      | 0                     |   |
| 17:10:10                                      | CALENDER ANLAGEN: 0 ÄNDERUNGEN: 0 LÖSCHUNGEN:                                    | 0                     |   |
| 17:10:10                                      | Synchronisation fertig                                                           |                       |   |

Bei der ersten Synchronisation, welche wir nur als Testlauf eingestellt haben, sollten nur Anlagen in beiden Programmen vorhanden sein.

Wenn dies so ist, könnten Sie die Synchronisation "scharf" schalten. Dies erfolgt indem Sie unter "Einstellungen => Allgemein" das Häkchen vor "Testlauf…." entfernen und den Bildschirm mit OK bestätigen.

Zum Einrichten weiterer Synchronisationsbenutzer führen Sie bitte die oben beschriebenen Aktionen unter "Einstellungen => Benutzer" erneut durch.

Achten Sie aber darauf, dass Sie die erste Synchronisation immer im "Testlauf" durchführen.

Die Google Synchronisation erfolgt im Hintergrund durch den Calender-Google-Sync Dienst. Dazu muss das Kontrollprogramm nicht geöffnet sein.

# 5. Ihr Apple-Gerät für Google Sync einrichten

(Dies ist ein Auszug aus von Google bereitgestellten Anleitung zur Einrichtung. Alle Rechte liegen bei Google)

Um Google Sync auf Ihrem iPhone, iPad oder iPod touch einzurichten, führen Sie bitte folgende Schritte aus.

#### Anforderungen und Hochladen

1. Google Sync ist nur mit iPhone OS 3.0 und höheren Versionen kompatibel. Ihre aktuelle Version finden Sie unter Einstellungen > Allgemein > Info > Version. Um ein Upgrade durchzuführen, folgen Sie den Anweisungen unter http://www.apple.de/iphone/softwareupdate/. Bitte führen Sie ein Upgrade auf mindestens iPhone OS 3.0 durch, bevor Sie Google Sync einrichten.

2. Führen Sie eine Synchronisierung mit iTunes durch, um sicherzustellen, dass die Kontakte und Kalendereinträge von Ihrem iPhone auf Ihrem Computer gesichert sind. Weitere Informationen zum Sichern Ihrer Kontakte und Kalendereinträge

3. Falls Ihr Unternehmen, Ihre Schule oder Ihre Organisation Google Apps verwendet, muss Ihr Administrator zuerst Google Sync aktivieren, bevor Sie diese Funktion nutzen können. Wenn Sie Google Sync aktivieren, kann Ihr Administrator außerdem zusätzliche Remoteverwaltungsfunktionen wie Remotelöschung oder das Festlegen von Passwortanforderungen ausüben. Klicken Sie hier, um weitere Informationen zu erhalten, oder wenden Sie sich an Ihren Administrator.

#### Erste Schritte

- 1. Öffnen Sie die Anwendung Einstellungen auf dem Startbildschirm Ihres Geräts.
- 2. Öffnen Sie E-Mail, Kontakte, Kalender.
- 3. Tippen Sie auf Konto hinzufügen....

4. Wählen Sie Microsoft Exchange aus. OS 4.0 oder höher unterstützt nun mehrere Microsoft Exchange-Konten. Kann auf Ihrem Gerät jedoch kein zweites Konto hinzugefügt werden, können Sie auch CalDAV für die Synchronisierung von Google Kalender und IMAP für die Synchronisierung von Google Mail verwenden.

| d 02-UK 3G 12:48              | atl 02-UK 3G 12:48 📼            | atil 02-UK 3G 12:48 📼  |
|-------------------------------|---------------------------------|------------------------|
| Settings                      | Settings Mail, Contacts, Calend | Mail Add Account       |
| Fetch New Data Push >         | Accounts                        | Microsoft:<br>Exchange |
| 🚳 Sounds >                    | Mail                            | mobileme               |
| 🔯 Brightness >                | Show 50 Recent Messages >       | Coogle                 |
| 🙀 Wallpaper >                 | Preview 2 Lines >               | Mail                   |
| General >                     | Minimum Font Size Medium >      | YAHOO! MAIL            |
| 🧱 Mail, Contacts, Calendars 🔶 | Show To/Cc Label OFF            | AOL 🍉                  |
| Phone >                       | Ask Before Deleting OFF         |                        |
| Safari >                      | Always Bcc Myself OFF           | Other                  |

Kontoinformationen eingeben

5. Geben Sie die vollständige E-Mail-Adresse Ihres Google-Kontos im Feld E-Mail ein. Falls Ihre E-Mail-Adresse auf @googlemail.com endet, erhalten Sie möglicherweise die Mitteilung "Zertifikat kann nicht verifiziert werden", wenn Sie mit dem nächsten Schritt fortfahren.

- 6. Lassen Sie das Feld Domain leer.
- 7. Geben Sie die vollständige E-Mail-Adresse Ihres Google-Kontos als Nutzername ein.
- 8. Geben Sie das Passwort Ihres Google-Kontos als Passwort ein.
- 9. Tippen Sie oben auf dem Bildschirm auf Weiter.

9a. Wählen Sie Abbrechen, wenn das Dialogfeld Zertifikat kann nicht verifiziert werden angezeigt wird.

10. Wenn das neue Feld Server angezeigt wird, geben Sie m.google.com ein.

11. Tippen Sie oben auf dem Bildschirm noch einmal auf Weiter.

| ati 02-UK 3G | 11:03                |          | att 02-UK 3G | 11:04                  |        |
|--------------|----------------------|----------|--------------|------------------------|--------|
| Enter your I | Exchange account inf | ormation | Enter your I | Exchange account infor | mation |
| Cancel       | Exchange             | Next     | Cancel       | Exchange               | Next   |
| Domain       | Optional             |          | Server       | m.google.com           |        |
| Username     | user@googlem         | ail.com  | Domain       | Optional               |        |
| Password     | •••••                |          | Username     | user@googlema          | il.com |
| QWE          | RTYU                 | I O P    | QWE          | RTYUI                  | ΟΡ     |
| ASD          | ASDFGHJKL ASDFGHJKL  |          |              |                        |        |
| ☆ Z X        | CVBN                 | M 💌      | 🕹 Z X        | CVBN                   | M      |
| .?123        | space                | return   | @123         | . / .com               | return |

12. Wählen Sie die Google-Services aus, die Sie synchronisieren möchten (Google Mail, Google Kalender, Kontakte).

13. Wählen Sie die Option Auf meinem iPhone erhalten, um zu verhindern, dass alle Ihre bestehenden Kontakte und Kalender auf dem Handy gelöscht werden. Dann können Sie über iTunes auch Daten mit Ihrem Computer abgleichen.

Wenn Sie nur die Gruppe Meine Kontakte synchronisieren möchten, müssen Sie während der Installation von Google Sync die Option Bestehende Kontakte löschen auswählen. Bei Auswahl der Option "Bestehende Kontakte erhalten" werden stattdessen die Einträge der Gruppe "Alle Kontakte" synchronisiert. Sollten sich keine Kontakte auf Ihrem Telefon befinden, geschieht das Letztere, das heißt es werden die Einträge Ihrer Gruppe Alle Kontakte synchronisiert.

| ni oz-uk 😤 14:54                   | 99 % 😎  | att 02-UK 😤                                                           | 14:54             | 99% 🕮      |
|------------------------------------|---------|-----------------------------------------------------------------------|-------------------|------------|
| Select info to synchronize using E | xchange | Select info to syn                                                    | nchronize using E | xchange    |
| Cancel Exchange                    | Done    | Cancel E)                                                             | kchange           | Done       |
| Mail 💽                             |         | Mail                                                                  | 01                |            |
| Contacts 0                         | N       | Contacts                                                              | 01                |            |
| Calendars 0                        |         | Calendars                                                             | 0                 |            |
|                                    |         | What would you like to do with existing k<br>contacts on your iPhone? |                   | ting local |
|                                    |         | Keep o                                                                | on My iPhon       | e          |
|                                    |         | Delete                                                                |                   |            |
|                                    |         |                                                                       | Cancel            |            |

Sie haben Google Sync eingerichtet. Die Abgleichung der Daten erfolgt automatisch, wenn die Push-Synchronisierung auf Ihrem Gerät aktiviert ist. Sie können auch die Anwendungen E-Mail, Kalender oder Kontakte öffnen und einige Sekunden verstreichen lassen, bevor Sie mit der Synchronisierung beginnen.

Wählen Sie als Nächstes, welche Kalender Sie synchronisieren möchten, wenn Sie mehrere Kalender aktivieren möchten.